E' molto importante ricordare che il <u>Durc perde valore legale</u> <u>quando viene stampato, perciò nel caso dovesse essere inoltrato ad</u> <u>un altro destinatario è necessario farne una copia su un supporto</u> <u>magnetico (floppy disk, cd rom) oppure inviarlo tramite posta</u> <u>elettronica certificata.</u> Per consentire la lettura del file firmato digitalmente è

necessario scaricare un software che ne consente la lettura. Sul sito www.card.infocamere.it/installazione/software.php è disponibile gratuitamente tale programma

Effettuato il collegamento, cliccare su Download Dike 3.3.6

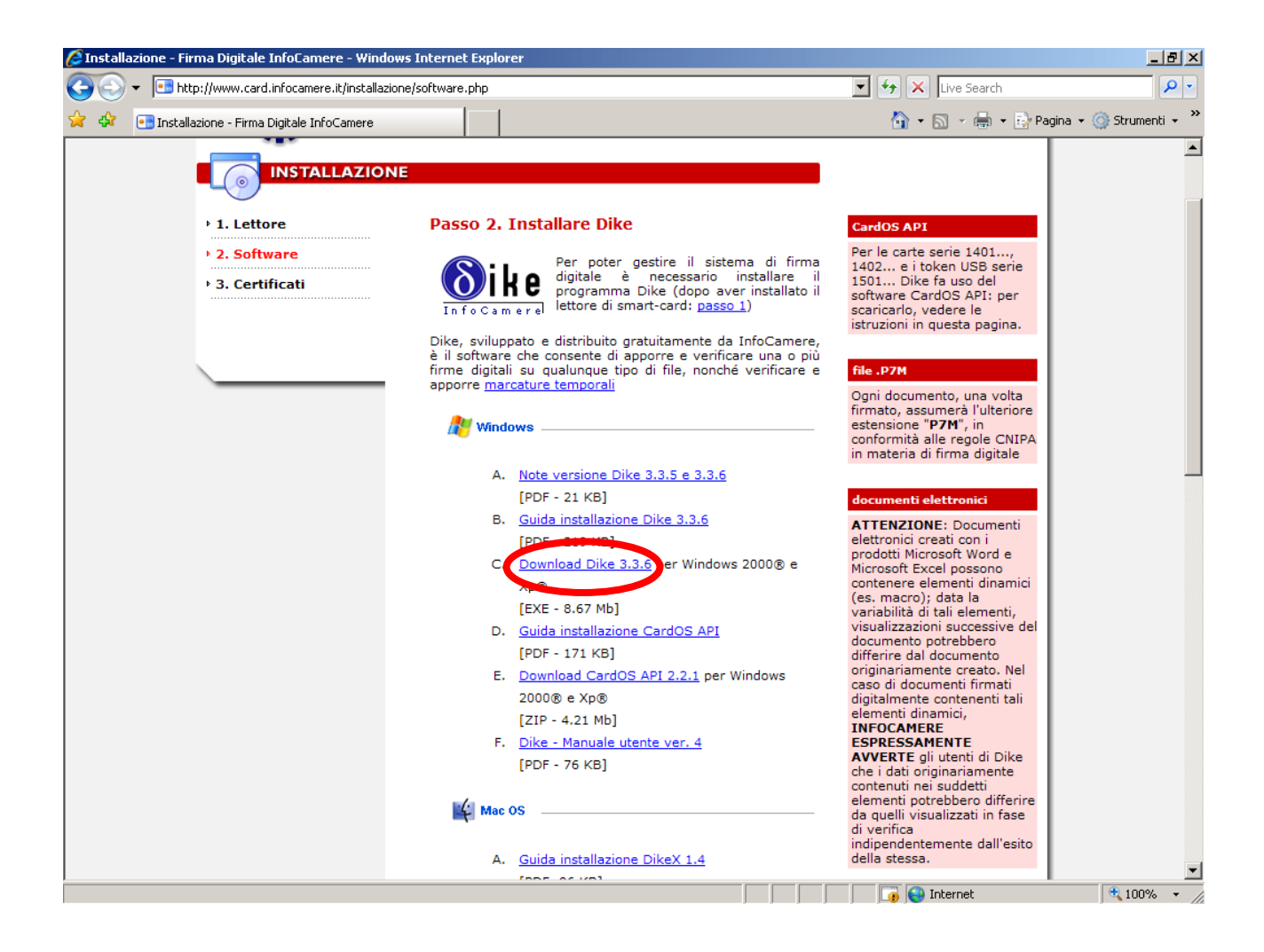

Cliccare su Salva per salvare il file di installazione sul proprio PC.

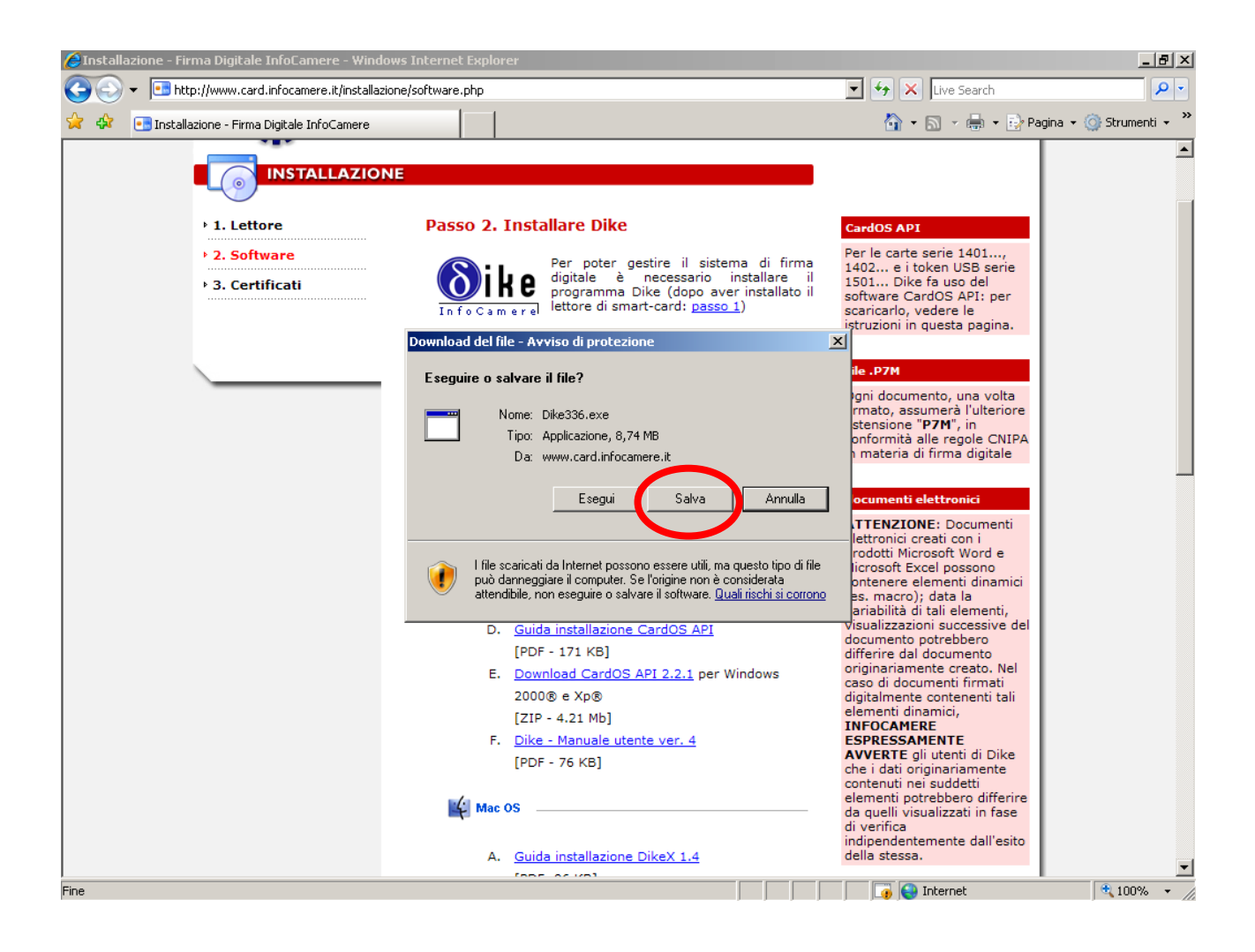

## Una volta scaricato il file, aprirlo e cliccare su Eegui per consentire l'installzione.

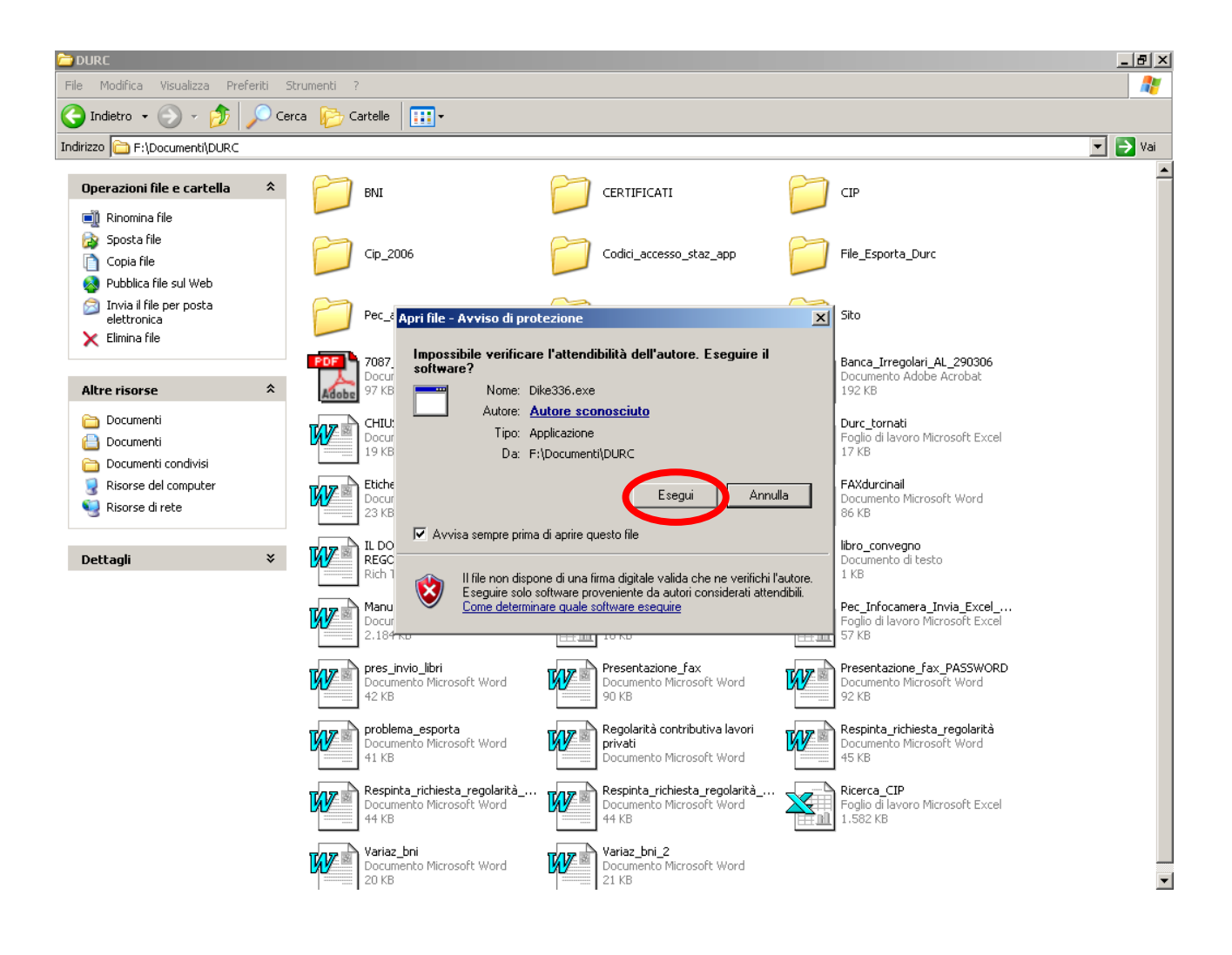

## Continuare con l'installazione premendo il pulsante "Next"

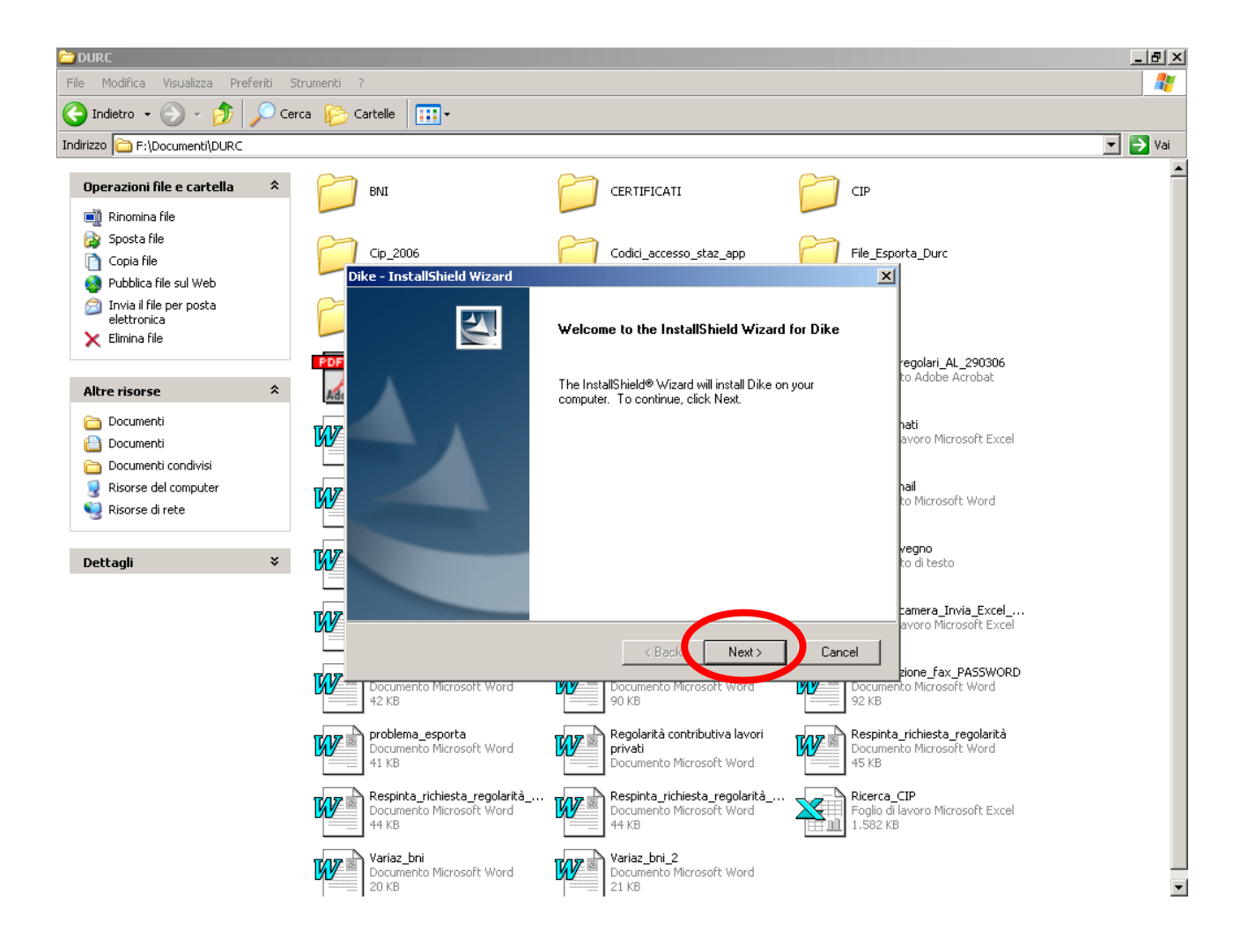

Il programma crea automaticamente la cartella di destinazione. Fare click su Next.

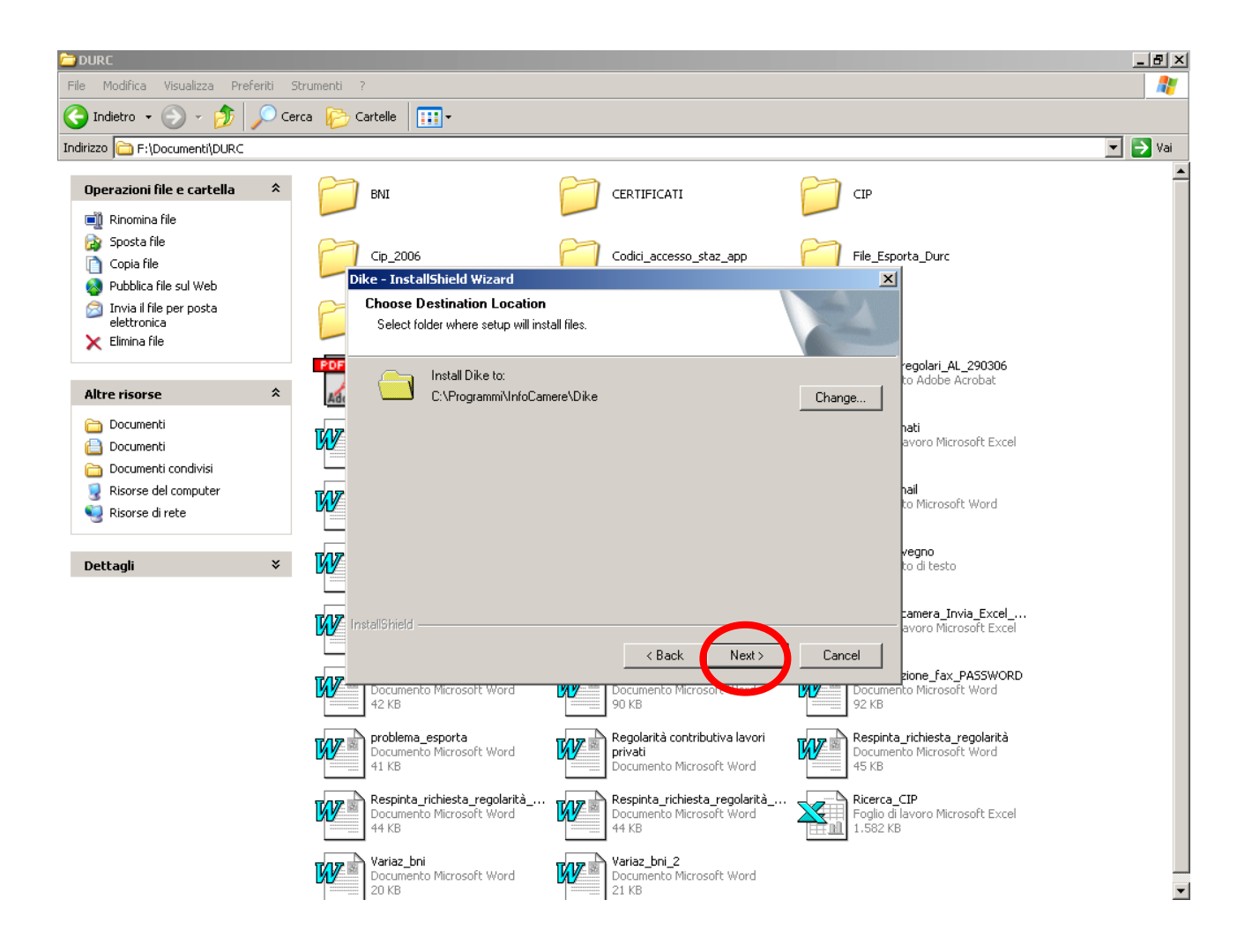

## Cliccare su Install per iniziare l'installazione.

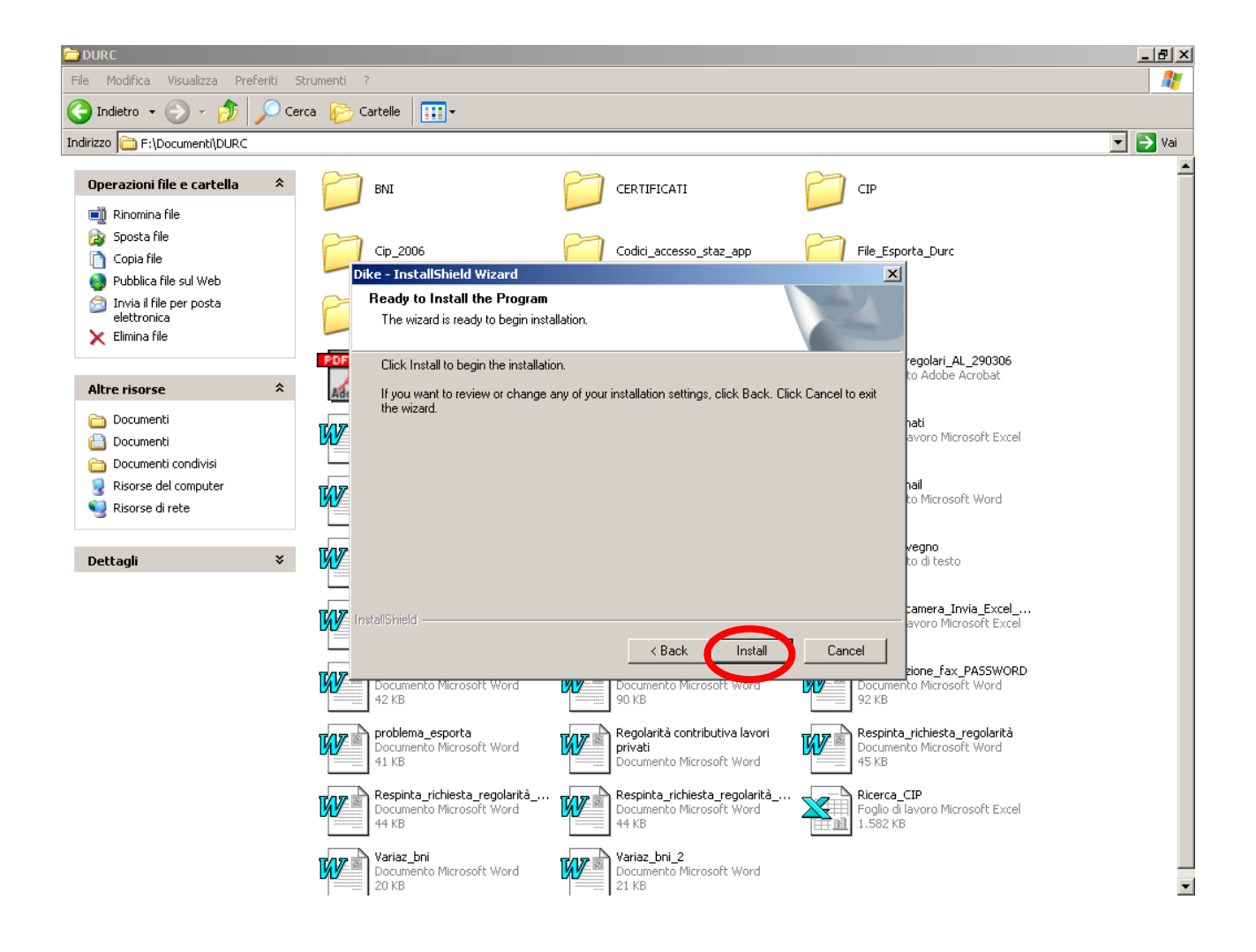

Una volta finita l'installazione il Pc deve essere riavviato prima di poter usare il programma. Spuntare la prima opzione "Yes, i want to restart my computer now", per consentire il riavvio automatico. Premere Finish

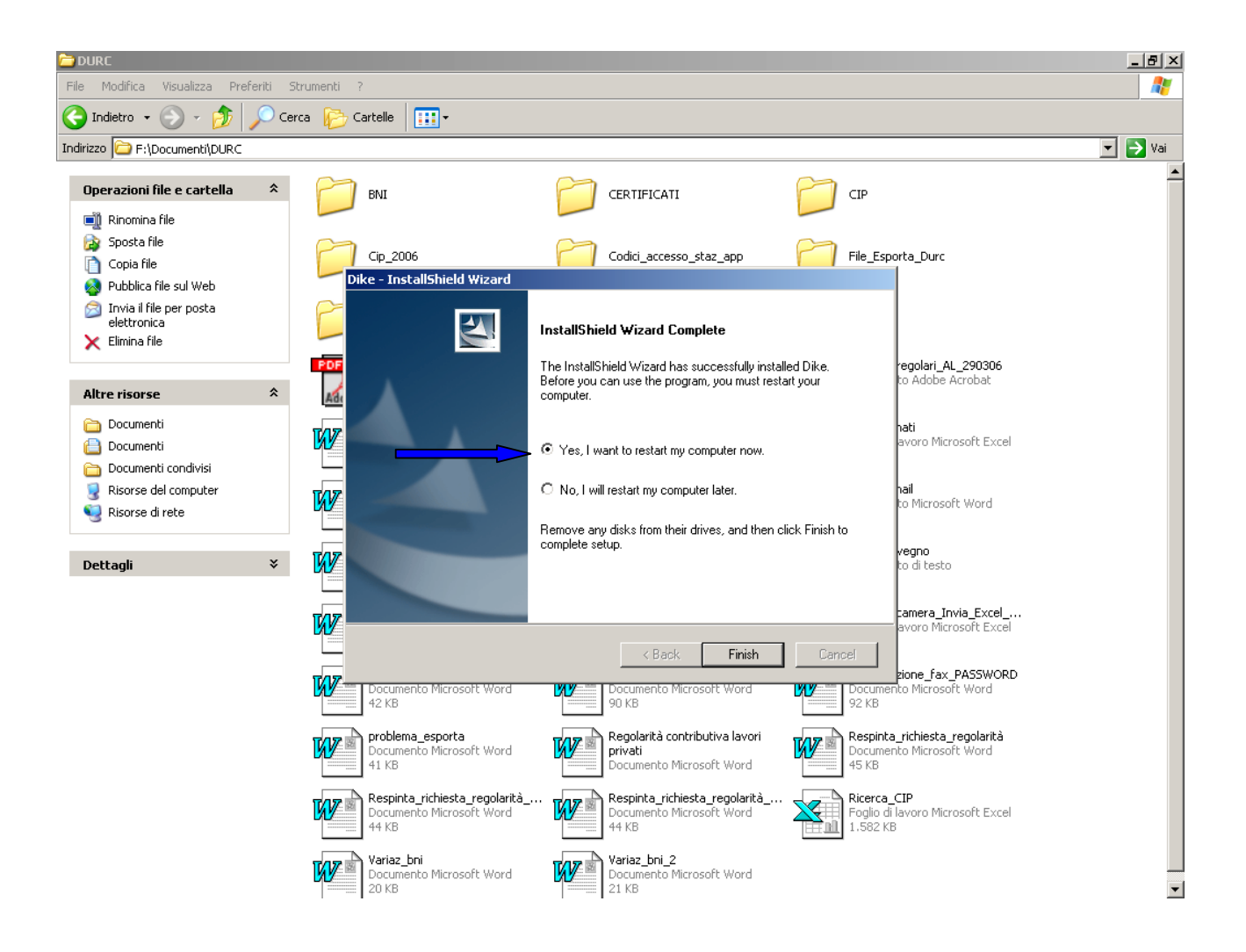